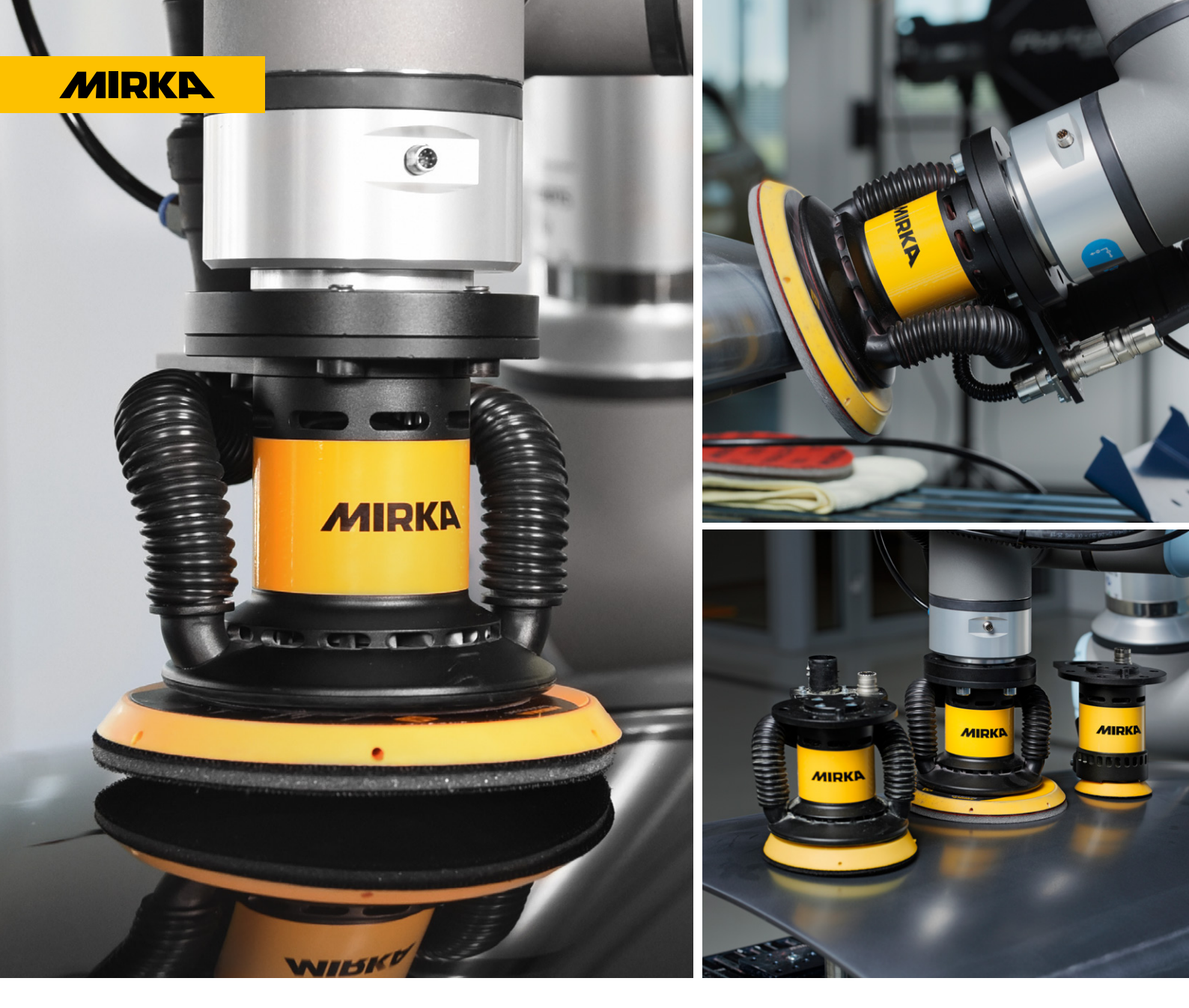

# User Manual URCap v3.0.0

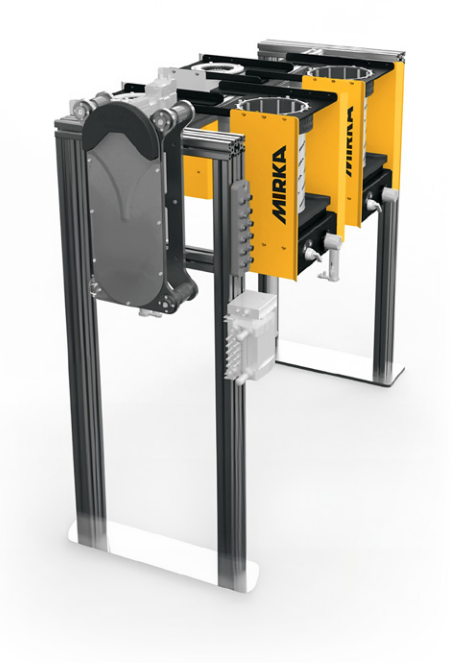

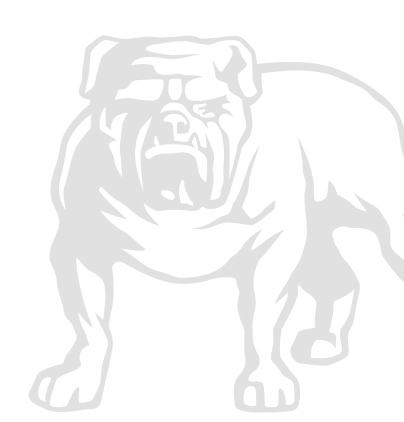

## Contents

| INTRODUCTION         | 3  |
|----------------------|----|
| CONFIGURATION        | 4  |
| Тоо!                 | 4  |
| AutoChanger          | б  |
| PROGRAMMING          | 8  |
| Mirka                | 8  |
| Mirka AutoChanger    | 8  |
| ASSIGNMENT FUNCTIONS | 9  |
| SCRIPT FUNCTIONS     | 10 |
|                      |    |

### INTRODUCTION

MIRKA

This URCap manual is intended to help guide the user in using the Mirka tools with Universal Robots. The URCap supports e-Series and UR20/UR30 robots.

*Note that this manual* only focuses on configuration and usage from the perspective of Polyscope. For installation of the AIROS tool or AutoChanger on the robot please refer to the respective manuals.

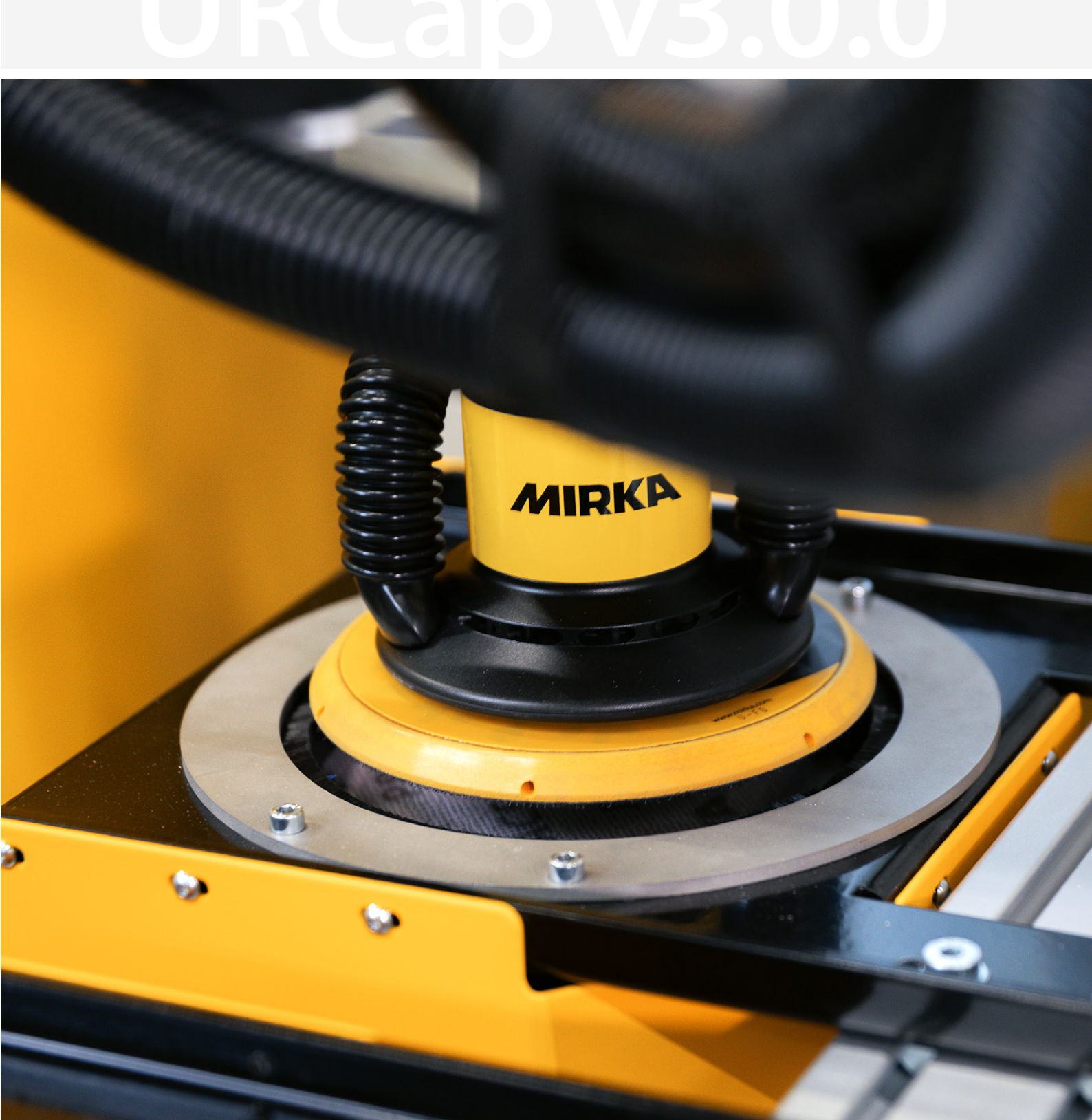

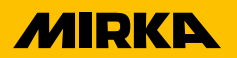

|                     |              |          | I<br>INST              | PROGRAM <unnamed><br/>TALLATION default</unnamed> | New O | pen Save      |    | сссс<br>сссс | Ξ |
|---------------------|--------------|----------|------------------------|---------------------------------------------------|-------|---------------|----|--------------|---|
| > General           | Mirka Contro | ller     |                        |                                                   |       |               |    |              |   |
| > Safety            | Teel         | AutoChan | aor                    |                                                   |       |               |    |              |   |
| > Features          | 1001         | Autochan | igei                   |                                                   |       |               | 1  |              | ^ |
| > Fieldbus          |              |          | Daemon process:        | Start                                             |       | Stop          |    |              |   |
| VURCaps             |              |          |                        |                                                   |       |               |    |              |   |
| Mirka<br>Controller |              |          | Status:                | Running                                           |       |               |    |              |   |
|                     |              |          | Control or control     |                                                   |       |               | _  |              |   |
|                     |              |          | Serial port:           |                                                   |       | Refresh ports |    |              |   |
|                     |              |          | AutoStart Digital Out: | digital_out[0] 🗸                                  | ·     |               |    |              |   |
|                     |              |          |                        |                                                   | _     |               |    |              |   |
|                     |              |          |                        | Add device                                        |       |               |    |              |   |
|                     |              |          |                        |                                                   |       |               |    |              |   |
|                     |              |          | Device ID:             | ID015                                             | USBO  | )             |    |              |   |
|                     |              |          |                        |                                                   | -     |               |    |              |   |
|                     |              |          | Modbus RTU:            | Test connection                                   |       |               |    |              |   |
|                     |              |          |                        |                                                   | -     | <b>B</b>      |    |              | ~ |
|                     |              |          | Drive nickname:        | Airos Cabinet 2                                   |       | Rename        | 1  |              |   |
| Normal              |              |          |                        | Creat 100%                                        |       |               | 00 | Simulation   |   |
|                     |              |          |                        | Speed 100%                                        |       |               |    |              |   |

#### Figure 1: Daemon control and tool configuration.

### CONFIGURATION TOOL

Navigate to Installation tab ● URCaps ● Mirka Controller ● Tool and verify that the daemon process is running. *Figure 1* illustrates what the URCap installation looks like when opened.

### Tool

In the Tool tab it is possible to add, remove and configure tools. Adding a device requires the Mirka drive to be powered on and connected to the UR via USB. All available tools (powered on and connected via USB) are added automatically on startup. The "Serial port" dropdown in Figure 1 displays the available Mirka drives. Serial ports which are already in use will not be visible.

The "AutoStart Digital Out" dropdown in Figure 1 allows the user set which digital out is used for the AutoStart module. This output is utilized in the program node to start and stop the dust extractor.

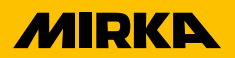

| Ran Program Induktion Move |            | F<br>INST            | ROGRAM <unnamed></unnamed> | lew Open Save |            |
|----------------------------|------------|----------------------|----------------------------|---------------|------------|
| Seneral Mirka              | Controller |                      |                            |               |            |
| > Safety                   | AutoCha    | ngor                 |                            |               |            |
| > Features                 | Adtocha    | Device ID:           | ID015                      | USB0          | <u>^</u>   |
| > Fieldbus                 |            |                      |                            |               |            |
| VURCaps<br>Mirka           |            | Modbus RTU:          | Test connection            | ]             |            |
| Controller                 |            | Drive nickname:      | Airos Cabinet 2            | Rename        |            |
|                            |            | Tool model:          | AIRP 300                   |               |            |
|                            |            | Tool serial number:  | 2426434061001              |               |            |
|                            |            | Drive serial number: | 942493397015               |               |            |
|                            |            | Enable pin output:   | digital_out[1]             | ]             |            |
|                            |            | Pre tool change      | Post tool change           | Remove device | ~          |
| O Normal                   |            | C                    | Speed 100%                 |               | Simulation |

Figure 2: Tool info and control.

### CONFIGURATION TOOL

As illustrated in *Figure 2* it is possible to check the tool information as well as giving the tool a nickname. The nickname is stored in the drive and does not change if another tool is mounted. The nickname is used in the program node to help the user identify the drive, which is helpful in case of multiple drives. The user can trigger a tool change in the installation to update the tool info. A tool change is required to detect a tool change and update the info. Pressing "Test connection" button in Figure 2 fetches the info stored in the drive and updates the displayed tool info.

For AIROS drives with firmware versions 3.05 and above a dropdown menu labeled "Enable pin output" is enabled as illustrated in Figure 2. The dropdown lets the user specify which of the robots' digital outputs is connected to the pin DI1 in the AIROS drive. The DI1 pin must be set to high to start the tool. Selecting an output pin here automatically configures it. For Polyscope versions 5.9 and above, the output pin is set to low during an unscheduled stop, and otherwise remains high. For versions below 5.9, the output pin is configured to be low when the program is stopped and high when it is running.

AIROS firmware versions below 3.05 do not require the pin to be set and thus, the dropdown in disabled and can be ignored.

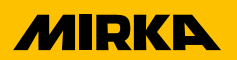

|                                              |                 |                                       | PROGRAM<br>INSTALLATION | <unnamed:><br/>default</unnamed:> | New    | Open Save |                                     | Local | сс<br>сс | ≡ |
|----------------------------------------------|-----------------|---------------------------------------|-------------------------|-----------------------------------|--------|-----------|-------------------------------------|-------|----------|---|
| 🖒 General                                    | Mirka Controlle | r                                     |                         |                                   |        |           |                                     |       |          |   |
| > Safety                                     | Tool            | AutoChanger                           |                         |                                   |        |           |                                     |       |          |   |
| <ul> <li>Fieldbus</li> <li>URCaps</li> </ul> |                 | Use AutoChanger                       |                         | Disa                              | ble    |           |                                     |       |          | ^ |
| Mirka<br>Controller                          |                 | lo-Link IP address:                   |                         | 192.168.1.                        | 250    |           | Remover control                     |       |          |   |
|                                              |                 | Remover IO-Link po                    | rt:                     | X02                               | ▼      |           | In                                  |       |          |   |
|                                              |                 | Valve IO-Link port:                   |                         | X01                               | ▼      |           | Homing                              |       |          |   |
|                                              |                 |                                       |                         | Add ma                            | gazine |           |                                     |       |          |   |
|                                              |                 | Magazine ID<br>MAG1<br>Disc this/page | хоз                     |                                   |        | a         | Test cylinder<br>Up<br>Stop<br>Down |       |          | ~ |
| Power off                                    |                 | Speed 🥌                               |                         | 100%                              | C      |           | 0                                   | Simu  | lation   |   |

Figure 3: <u>AutoChanger</u> Remover and valve terminal configuration.

## CONFIGURATION AUTOCHANGER

### AutoChanger

Navigate to Installation tab ⇒ URCaps ⇒ Mirka Controller ⇒ AutoChanger to access the AutoChanger configuration. *Follow the steps on the next page* to configure the AutoChanger.

### Note!

Only AutoChangers with Modbus TCP communication kit is supported in this URCap.

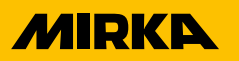

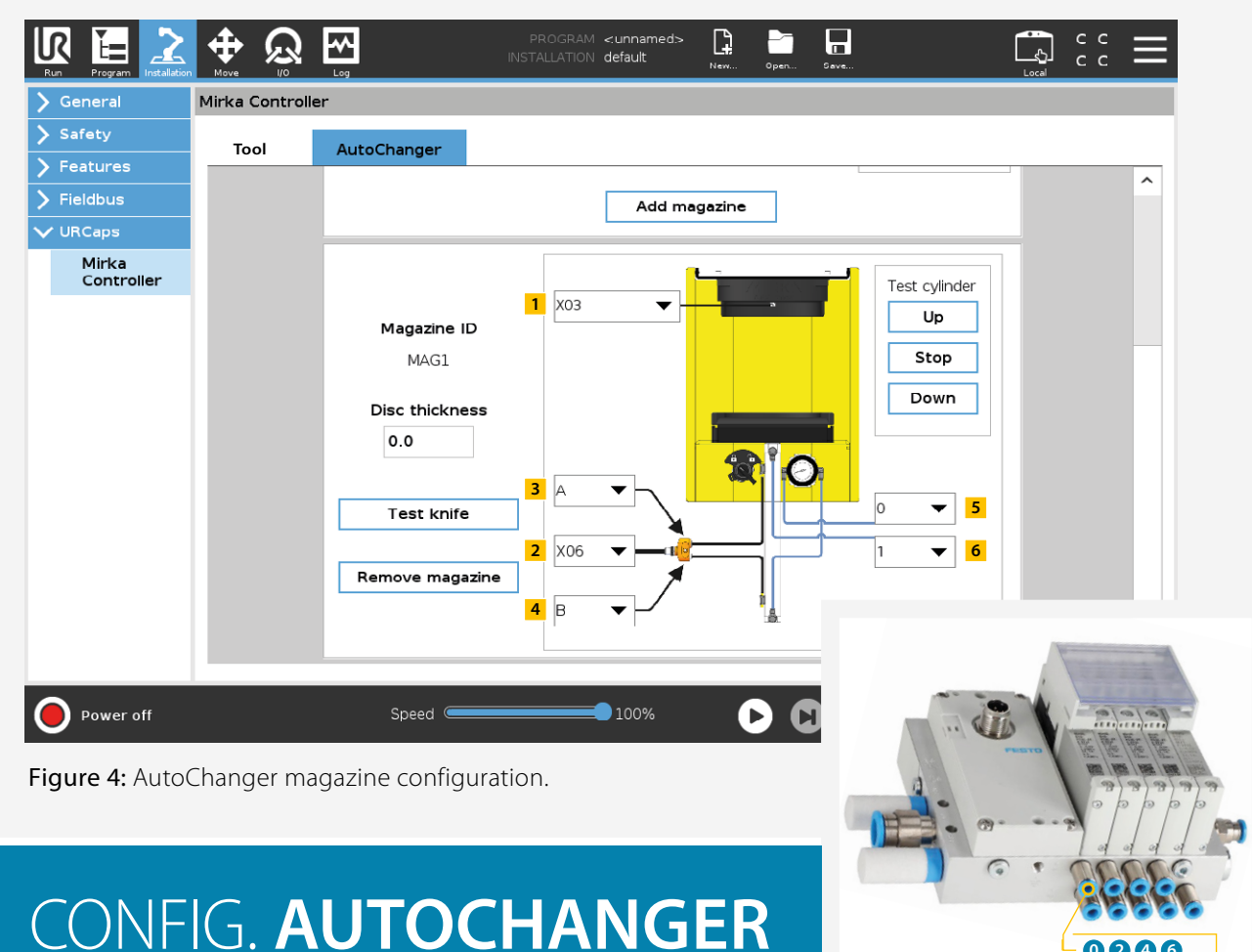

Figure 5: Valve numbering on the manifold.

1867

### **Configuration steps**

- Step 1. Set the IO-Link master IP address.
- Step 2. Press the Enable button.
  - a. The URCap will not activate the AutoChanger functions if the IO-Link master cannot be reached.
- Step 3. Add a magazine.

#### **Step 4.** Set the ports of the connections in the URCap. Check the IO-Link master for port labels.

- a. Figure 3 "Remover IO-Link port" is the port of the linear motor controlling the Remover.
- **b.** Figure 3 "Valve IO-Link port" is the port of the pneumatic valve manifold.
- c. Component 1 in Figure 4 sets the port of the safety switch. This can be either IO-Link or UR digital IO.
- d. Component 2 in Figure 4 sets the port of the cylinder sensors.
- e. Component 3 and 4 in Figure 4 sets the orientation of the two cylinder sensors. Check the splitter for the letters.
- f. Component 5 in Figure 4 sets the valve of the upper side of the pneumatic cylinder control.
- **g. Component 6** in Figure 4 sets the valve for the hose that goes to the pressure regulator of the magazine. Refer to Figure 5 for valve numbering.

#### **Step 5.** Set the thickness of the abrasive disc in the magazine.

#### Step 6. Use the buttons to try and control the remover and valves.

**a.** Remove the sliding plate before doing a homing sequence. Homing sequences are only required to be done the first time using the remover.

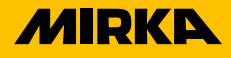

## PROGRAMMING

Navigate to Program tab  $\Rightarrow$  URCaps to locate the two Mirka Program nodes.

### MIRKA

The "Mirka" program node contains the functions for the tool as described below in **Table 1.** 

| FUNCTION             | COMMENTS                                                                                                    |
|----------------------|----------------------------------------------------------------------------------------------------|
| RUN                  | Start the tool. With or without delay. Delay is non-blocking.                                                                                                    |
| STOP                 | Stop the tool. With or without delay. Delay is non-blocking.                                                                                                    |
| SET RPM              | Set the desired RPM of the tool. Integer input. Refer to the tool manual for valid range.                                                                                         |
| PRE TOOL CHANGE      | Disconnects the current tool from the Airos drive. This step is recommended to do before physically removing the current tool.                                                    |
| POST TOOL CHANGE     | Connects the new tool to the Airos drive. This step is recommended after physically at-<br>taching the new tool. The node runs until tool parameters can be updated in the drive. |
| START DUST EXTRACTOR | Sets digital out to AutoStart module to high. Tool selection disabled as it is not needed.                                                                                        |
| STOP DUST EXTRACTOR  | Sets digital out to AutoStart module to low. Tool selection disabled as it is not needed.                                                                                         |
|                      |                                                                                                    |

Table 1: Tool functions.

### MIRKA AUTOCHANGER

Functions for controlling the Mirka<sup>®</sup> AutoChanger components are listed in **Table 2.** See the AutoChanger manual for detailed instructions on how to use the AutoChanger.

| FUNCTION               | COMMENTS                                                                                                    |
|------------------------|----------------------------------------------------------------------------------------------------|
| MOVE KNIFE IN          | Moves the knife to sliding plate. Used to grab the abrasive when removing.                                                      |
| MOVE KNIFE OUT         | Moves the knife away from sliding plate. Used to release a removed abrasive.                                                    |
| MOVE TO DISC THICKNESS | Moves the knife to position for removing an abrasive. Select magazine the abrasive was picked from to get the correct distance. |
| MOVE MAGAZINE UP       | Opens the valve to move the magazine cylinder upwards.                                                                          |
| MOVE MAGAZINE DOWN     | Opens the valve to move the magazine cylinder downwards.                                                                        |
| STOP MAGAZINE          | Closes magazine cylinder valves.                                                                                                |
| PULSE NOZZLE           | Blows a 0.4s air pulse to the nozzle at the remover. Useful to blow away a stuck abrasive disc.                                 |

Table 2: Mirka AutoChanger functions.

## **ASSIGNMENT** FUNCTIONS

In the function dropdown of the assignment program node there is a list of Mirka related functions. These are described in **Table 3.** 

| FUNCTION             | PARAMETERS  | RETURNS | COMMENTS                                                                          |
|----------------------|-------------|---------|-----------------------------------------------------------------------------------|
| mirka_get_current    | Device ID   | Integer | Get the current draw of the specified device.                                     |
| mirka_get_rpm        | Device ID   | Integer | Get the rpm of the specified device.                                              |
| mirka_get_motor_tmp  | Device ID   | Integer | Get the motor temperature of the specified device.                                |
| mirka_get_drive_tmp  | Device ID   | Integer | Get the motor drive temperature of the specified device.                          |
| mirka_get_tool_sn    | Device ID   | String  | Get the tool serial number of the specified device.                               |
| mirka_get_drive_sn   | Device ID   | String  | Get the motor drive serial number of the specified device.                        |
| mirka_get_usage_time | Device ID   | String  | Get the usage time of the specified device.<br>Returns string format "hhh:mm:ss". |
| mirka_get_fw_version | Device ID   | String  | Get the firmware version of the specified device.                                 |
| is_magazine_up       | Magazine ID | Boolean | Check if the upper sensor of the magazine cylinder is active.                     |
| is_magazine_down     | Magazine ID | Boolean | Check if the lower sensor of the magazine cylinder is active.                     |
| is_magazine_set      | Magazine ID | Boolean | Check if the safety switch of the magazine set.                                   |

 Table 3: Functions in assignment dropdown.

## **SCRIPT** FUNCTIONS

In **Table 4** are functions available for use in URScript. Each function should start with the prefix "mirka\_daemon". For example: "mirka\_daemon.send\_stop\_tool("ID001")" to stop the tool ID001.

Not passing a device ID to the functions where it is optional will make the daemon use the first available tool.

| FUNCTION                 | PARAMETERS                                | RETURNS | COMMENTS                                                                                                    |
|--------------------------|-------------------------------------------|---------|----------------------------------------------------------------------------------------------------|
| send_start_tool          | RPM, Device ID (optional)                 | Boolean | Start the specified device at desired RPM.                                                                                                    |
| send_stop_tool           | Device ID (optional)                      | Boolean | Stop the specified device.                                                                                                    |
| set_relay                | Device ID (optional),<br>value (optional) | Integer | Set the relay on or off. Value 1 is on, value 0 is off. Default value is 0.                                                                                                    |
| set_rpm                  | RPM, Device ID (optional)                 | Boolean | Set the RPM of the specified device. RPM is<br>an integer in correct range. See tool manual<br>for allowed range.                                                                             |
| set_rpm_and_wait         | RPM, wait,<br>Device ID (optional)        | Boolean | Set the RPM of the specified device and option-<br>ally wait for the tool to reach desired RPM.<br>RPM is an integer in correct range. Wait is<br>boolean. See tool manual for allowed range. |
| start_tool_change        | Device ID (optional),<br>wait (optional)  | Boolean | Start tool change of specified device. Wait is<br>boolean. Waiting for tool to go into tool<br>change mode before return if true.                                                             |
| stop_tool_change         | Device ID (optional),<br>wait (optional)  | Boolean | Stop tool change of specified device.<br>Wait is boolean.                                                                                                    |
| read_alarm               | Device ID (optional)                      | Integer | Returns alarm status of the specified device.<br>Refer to tool manual for alarm values.                                                                                                    |
| read_current             | Device ID (optional)                      | Integer | Returns current of the specified device.                                                                                                    |
| read_speed               | Device ID (optional)                      | Integer | Returns speed of the specified device.                                                                                                    |
| read_device_name         | Device ID (optional)                      | String  | Returns device name of the specified device.                                                                                                    |
| read_drive_serial_number | Device ID (optional)                      | String  | Returns serial number of motor drive.                                                                                                    |
| read_drive_temperature   | Device ID (optional)                      | Integer | Returns drive temperature of the specified device.                                                                                                    |
| read_fw_version          | Device ID (optional)                      | String  | Returns firmware version of the specified device.                                                                                                    |
| read_tool_max_speed      | Device ID (optional)                      | Integer | Returns max speed of specified device.                                                                                                    |
| read_tool_min_speed      | Device ID (optional)                      | Integer | Returns min speed of specified device.                                                                                                    |
| read_tool_serial_number  | Device ID (optional)                      | String  | Returns serial number of the tool head.                                                                                                    |

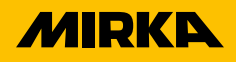

## **SCRIPT** FUNCTIONS

Continued from previous page...

| FUNCTION                 | PARAMETERS           | RETURNS | COMMENTS                                                                      |
|--------------------------|----------------------|---------|-------------------------------------------------------------------------------|
| read_tool_temperature    | Device ID (optional) | Integer | Returns tool temperature of the specified device.                             |
| get_formatted_tool_usage | Device ID (optional) | String  | Returns tool usage in string format<br>"hhh:mm:ss".                           |
| move_magazine_up         | Magazine ID          | Boolean | Opens the valve to move magazine up.                                          |
| move_magazine_down       | Magazine ID          | Boolean | Opens the valve to move magazine down.                                        |
| stop_magazine            | Magazine ID          | Boolean | Closes all valves for the magazine.                                           |
| remover_pulse_air_nozzle |                      | Boolean | Opens the valve for the nozzle at the remover to give an air pulse.           |
| remover_move_in          |                      | Boolean | Move the remover knife in toward sliding plate.                               |
| remover_move_out         |                      | Boolean | Move the remover knife out from sliding plate.                                |
| remover_move_to_position | Position             | Boolean | Move the remover to position. Position in mm as float. Allowed range 0->25,9. |
| cylinder_is_up           | Magazine ID          | Boolean | Check if the upper sensor of the magazine cylinder is active.                 |
| cylinder_is_down         | Magazine ID          | Boolean | Check if the lower sensor of the magazine cylinder is active.                 |
| magazine_read_switch     | Magazine ID          | Boolean | Check if the safety switch of the magazine is pressed.                        |
| read_pad_diameter        | Device ID (optional) | Integer | Read the pad diameter of tools with a circular backing pad.*                  |
| read_tool_z_offset       | Device ID (optional) | Integer | Reads the TCP offset of the tool in z direction.*                             |
| read_tool_orbit          | Device ID (optional) | Integer | Reads the tool orbit.*                                                        |
| read_tool_weigth         | Device ID (optional) | Integer | Reads the tool weight.*                                                       |
| read_tool_cog_offset_z   | Device ID (optional) | Integer | Reads the tool center of gravity offset in z direction.*                      |
| read_pad_width           | Device ID (optional) | Integer | Reads the pad width of rectangular tools.*                                    |
| read_pad_length          | Device ID (optional) | Integer | Reads the pad length of rectangular tools.*                                   |
| read_tool_model_name     | Device ID (optional) | String  | Read the tool model name.*                                                    |

 Table 4: Script functions.

\*Supported by AIROS firmware v3.05 and later.

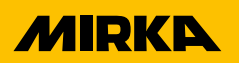

#### **Mirka Ltd** Finland

Brazil Mirka Brasil Ltda. Belgium Mirka Belgium Logistics NV Canada Mirka Canada Inc. China Mirka Trading Shanghai Co., Ltd Finland & Baltics Mirka Ltd France Mirka France Sarl Germany Mirka GmbH India Mirka India Pvt Ltd Italy Mirka Italia s.r.l., Mirka Superabrasives S.p.A Mexico Mirka Mexicana S.A. de C.V. Netherlands Mirka Benelux B.V **Poland** Mirka Poland Sp. z o.o Singapore Mirka Asia Pacific Pte Ltd Spain KWH Mirka Ibérica S.A.U. Sweden Mirka Scandinavia AB Turkey Mirka Turkey Zımpara Ltd Şirketi United Kingdom Mirka (UK) Ltd United Arab Emirates Mirka Middle East FZCO USA Mirka USA Inc.

For contact information, please visit **mirka.com** 

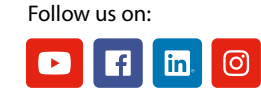

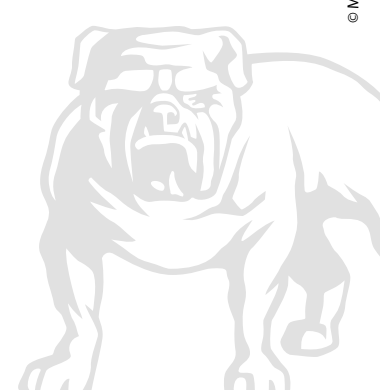